# Guia de definições de envio

Esse guia explica como usar a Ferramenta de Configuração da Função Enviar para configurar a máquina para digitalizar documentos como e-mail (Envio para e-mail) e digitalizar documentos para pastas compartilhadas (Armazenamento em Pasta Compartilhada), assim como verificar se essas funções estão definidas adequadamente.

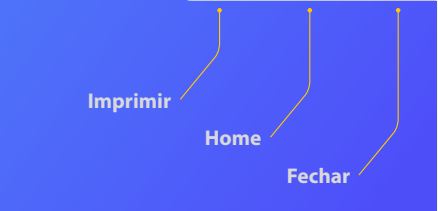

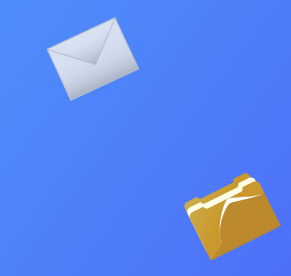

#### Antes de começar

Verifique se a máquina está conectada na rede e se foi detectada pela "Ferramenta de Configuração da Função Enviar". Para obter ajuda, acesse **http://canon.com/oip-manual** para ler o Guia do usuário que descreve todas as funções desta máquina.

#### Descrição do procedimento de configuração da função

## **Enviar por e-mail**

A figura abaixo mostra como configurar e usar a função "Enviar por e-mail".

#### Sobre as capturas de tela

As informações mostradas nas capturas de tela, como o endereço de e-mail e o endereço do servidor SMTP, são apenas para fins ilustrativos. A verdadeira tela que você verá no seu computador pode ser diferente daquelas mostras aqui.

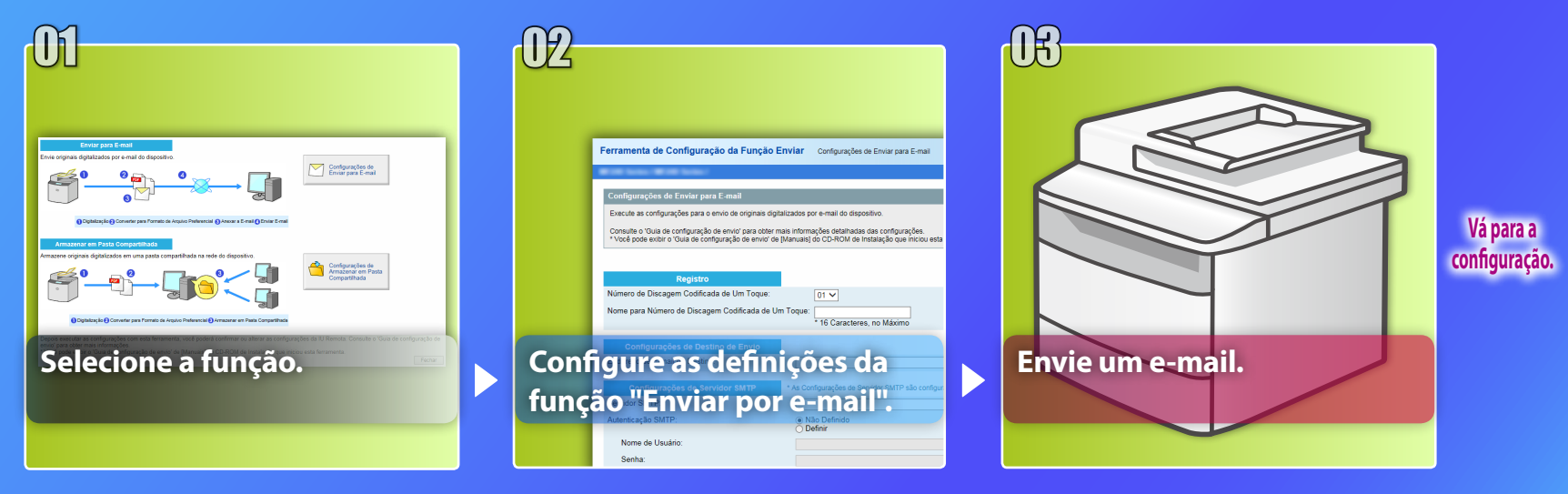

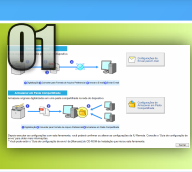

# Selecionando a função na janela Seleccionar definições

Esta seção descreve o procedimento para a exibição da janela [Configurações de Enviar para E-mail].

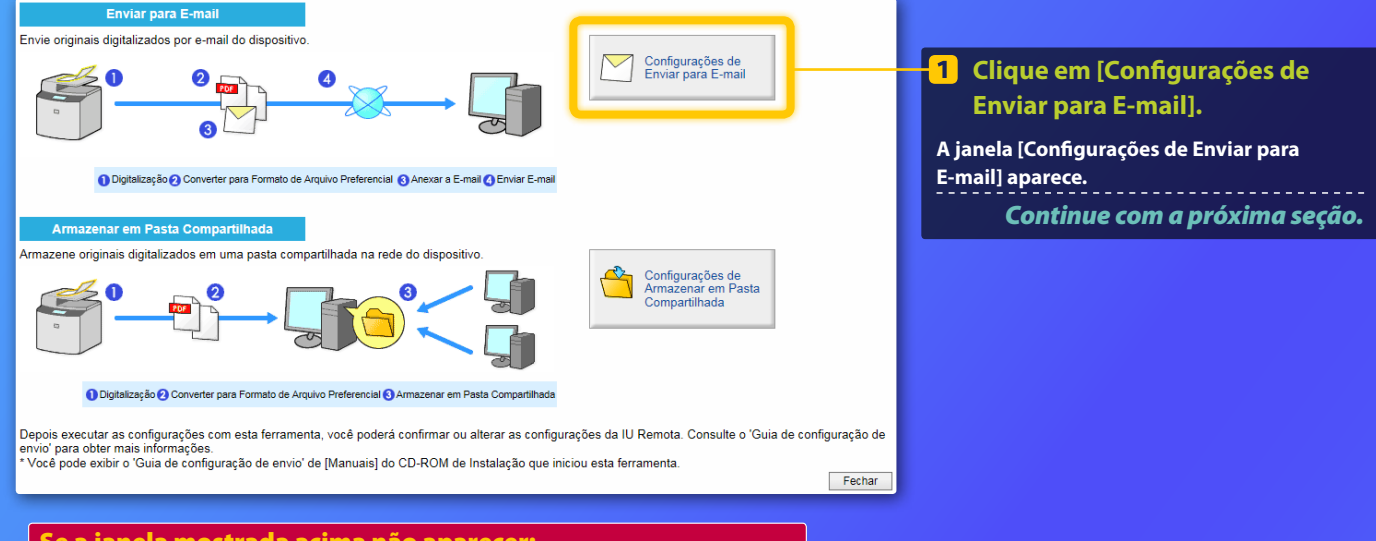

#### Se a janela mostrada acima não aparecer:

Consulte "Definindo as configurações básicas de e-mail" no Guia do usuário para iniciar a Ferramenta de Configuração da Função Enviar.

Se uma tela solicitando que você digite a senha do Livo de Endereços for exibida:

Insira o PIN do Livro de Endereços e clique em [OK].

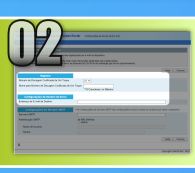

# Registro de um endereço de e-mail na Discagem Codificada de Um Toque

Esta seção explica como registrar o endereço de e-mail do recipiente na Discagem Codificada de Um Toque.

O que é a Discagem Codificada de Um Toque?>>>

john@sample.com

Na lista suspensa, selecione Número de Discagem Codificada de Um Toque. (01 a 04). Os números que já foram registrados na Discagem Codificada de Um Toque não são exibidos.

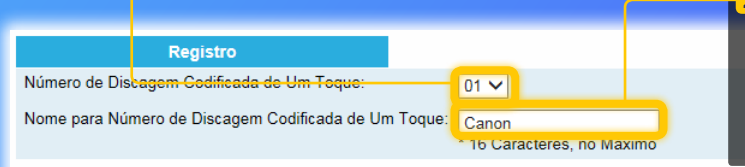

Configurações de Destino de Envio

Endereço de E-mail de Destino:

2 Insira um nome para o destino que deseja registrar na Discagem Codificada de Um Toque (por exemplo, nome de uma empresa, como Canon).

Digite o endereço de e-mail da pessoa que receberá a imagem digitalizada.

Para enviar um e-mail de teste, digite seu endereço de e-mail. Verifique o resultado mais tarde na seção "Enviando um e-mail".

O registro do endereço de e-mail está concluído. Continue com a próxima seção.

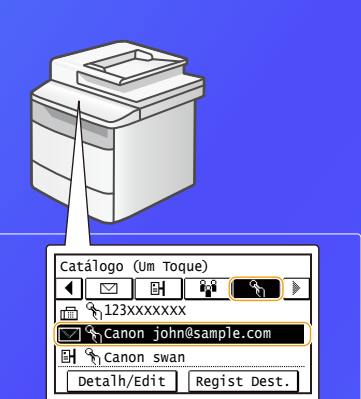

Siga o procedimento abaixo para exibir as informações da Discagem Codificada de Um Toque.

Na tela inicial, toque em <End. Catál.>  $\rightarrow$  toque em < $\Re$ >  $\rightarrow$  Se houver muitos destinos, role a tela para visualizar todos os destinos.

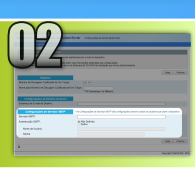

Esta seção explica como verificar o endereço do servidor SMTP e seu método de autenticação, e como digitar as informações confirmadas na janela Ferramenta.

#### O que é SMTP? >>>

#### Abra o seu software de e-mail. Neste guia, o Windows Live Mail 2011 é usado como exemplo.

#### ATOV

Verifique as informações do servidor SMTP por referência aos procedimentos nesse guia mesmo ao usar um software de e-mail que não seja o Windows Live Mail 2011. Consulte o seu administrador de rede para obter mais informações.

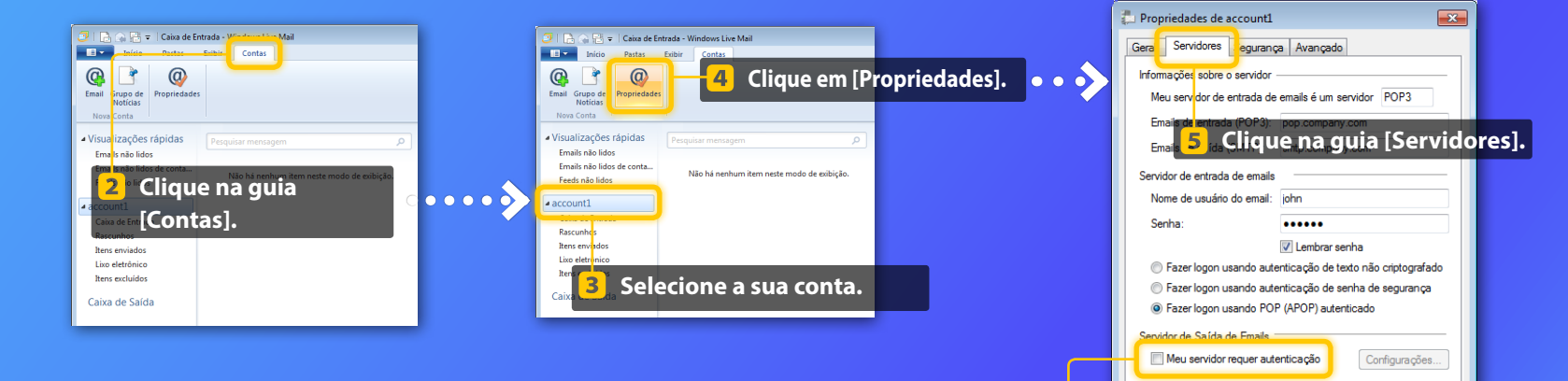

#### 6 Veja se a caixa de seleção está marcada.

Se não estiver marcada:

Meu servidor requer autenticação

Se estiver marcada:

📝 Meu servidor requer autenticação

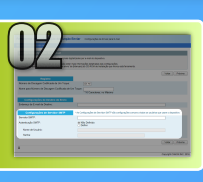

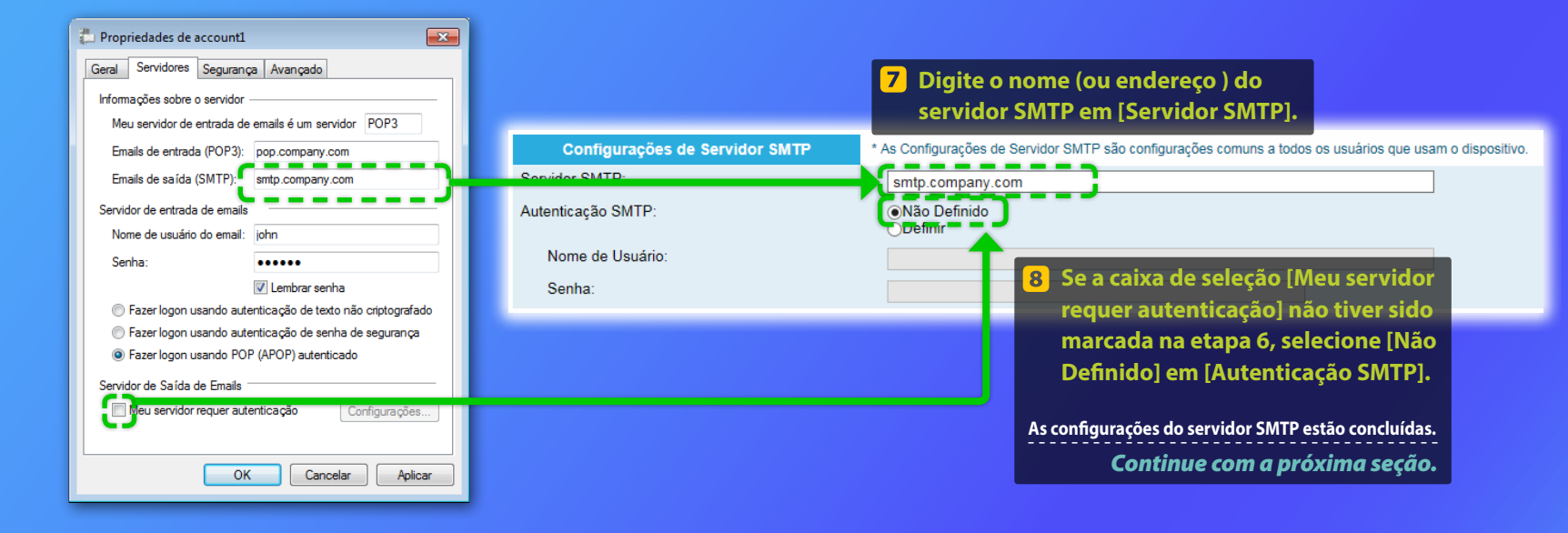

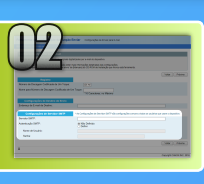

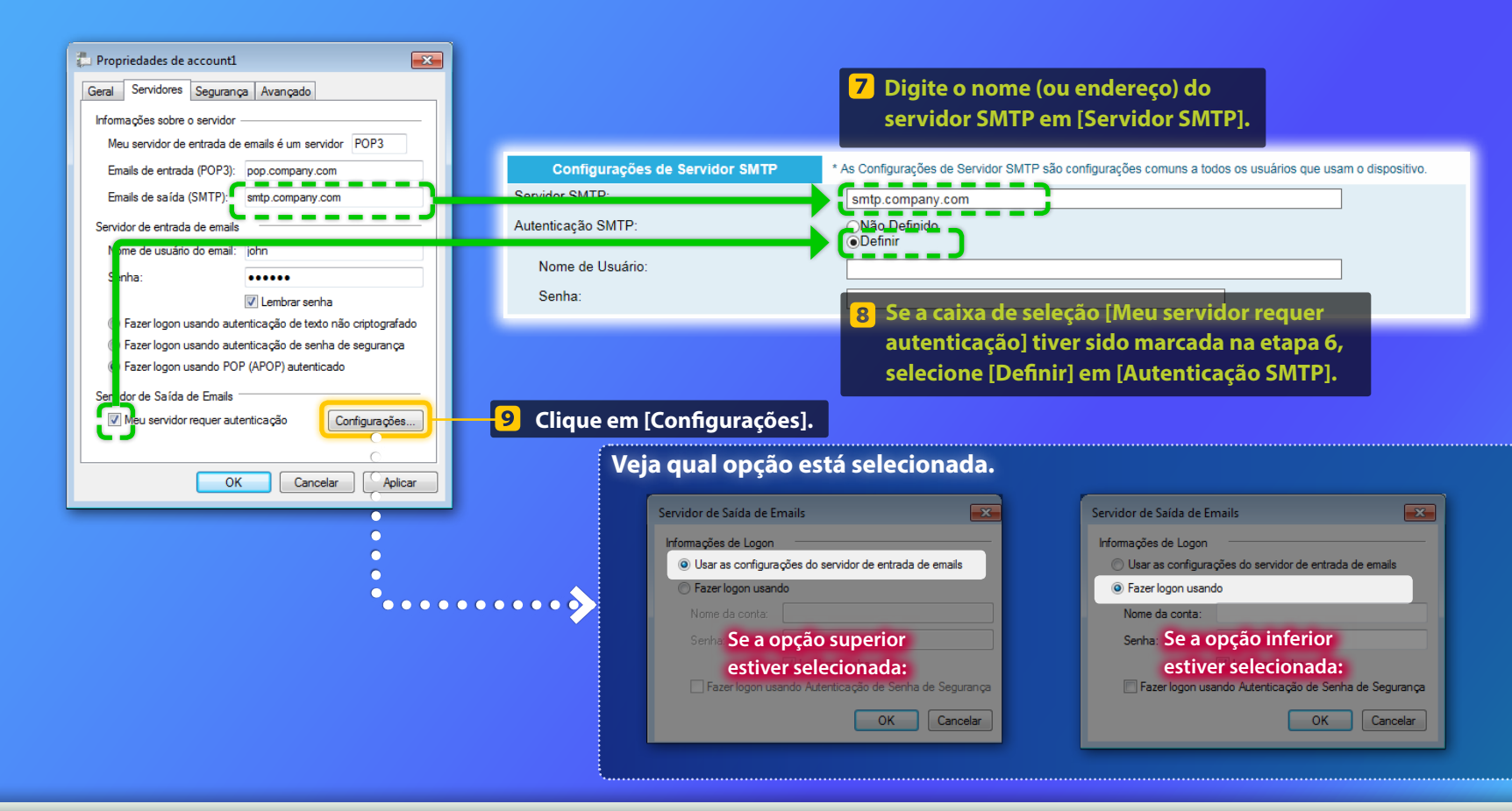

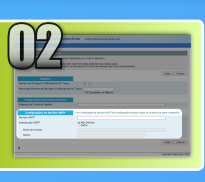

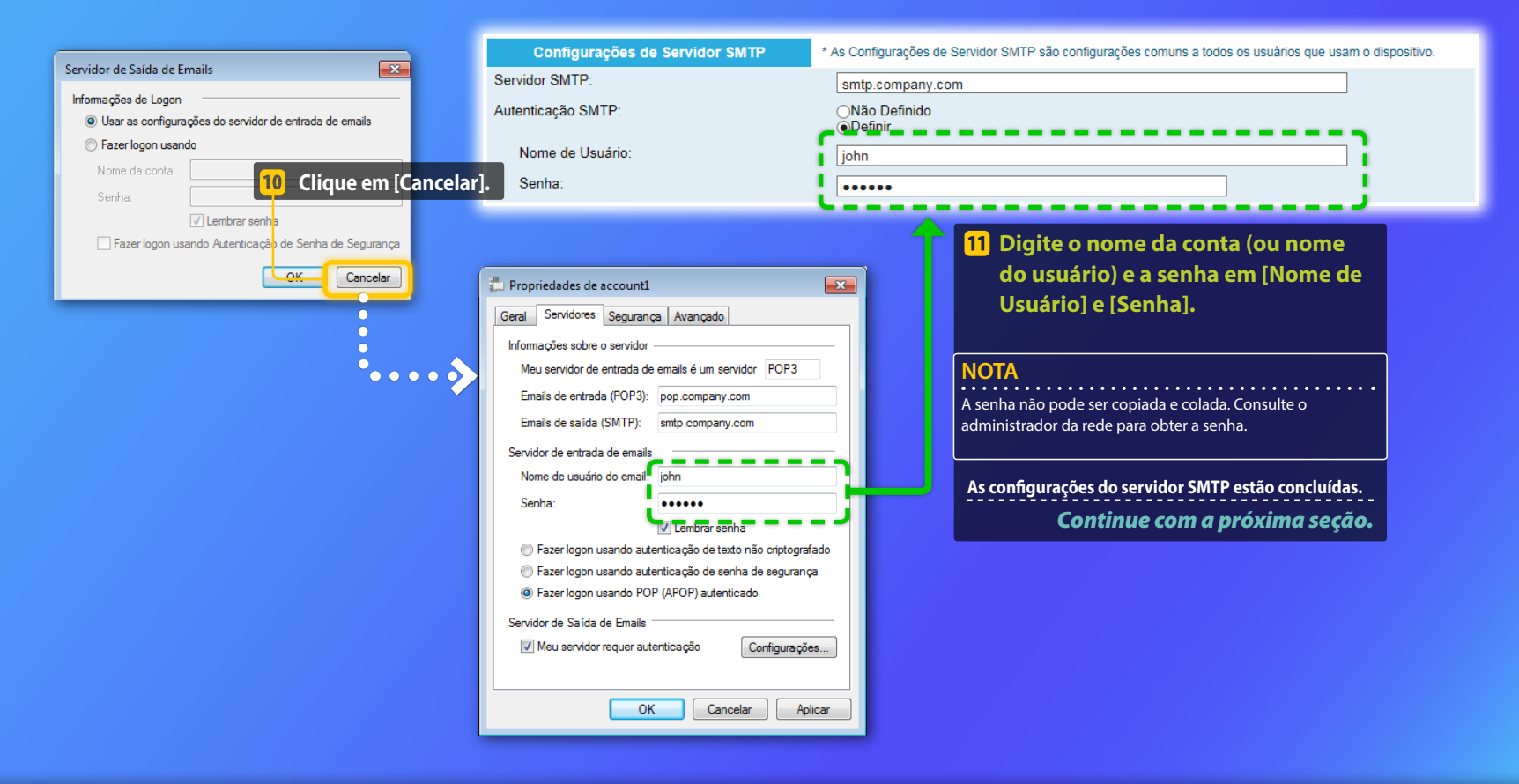

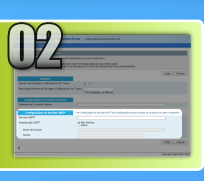

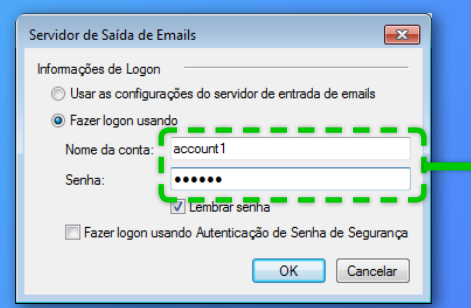

| Configurações de Servidor SMTP | * As Configurações de Servidor SMTP são configurações comuns a todos os usuários que usam o dispositivo.                                                                                                    |
|--------------------------------|----------------------------------------------------------------------------------------------------|
| Servidor SMTP:                 | smtp.company.com                                                                                                    |
| Autenticação SMTP:             | Não Definido                                                                                                    |
| Nome de Usuário:               | account1                                                                                                    |
| Senha:                         |                                                                                                    |
|                                | <ul> <li>Digite o nome da conta (ou nome do<br/>usuário) e a senha em [Nome de Usuário] e<br/>[Senha].</li> <li>NOTA         A senha não pode ser copiada e colada. Consulte o administrador da<br/>rede para obter a senha.     </li> <li>As configurações do servidor SMTP estão concluídas.</li> </ul> |
|                                | Continue com a próxima seção.                                                                                                    |

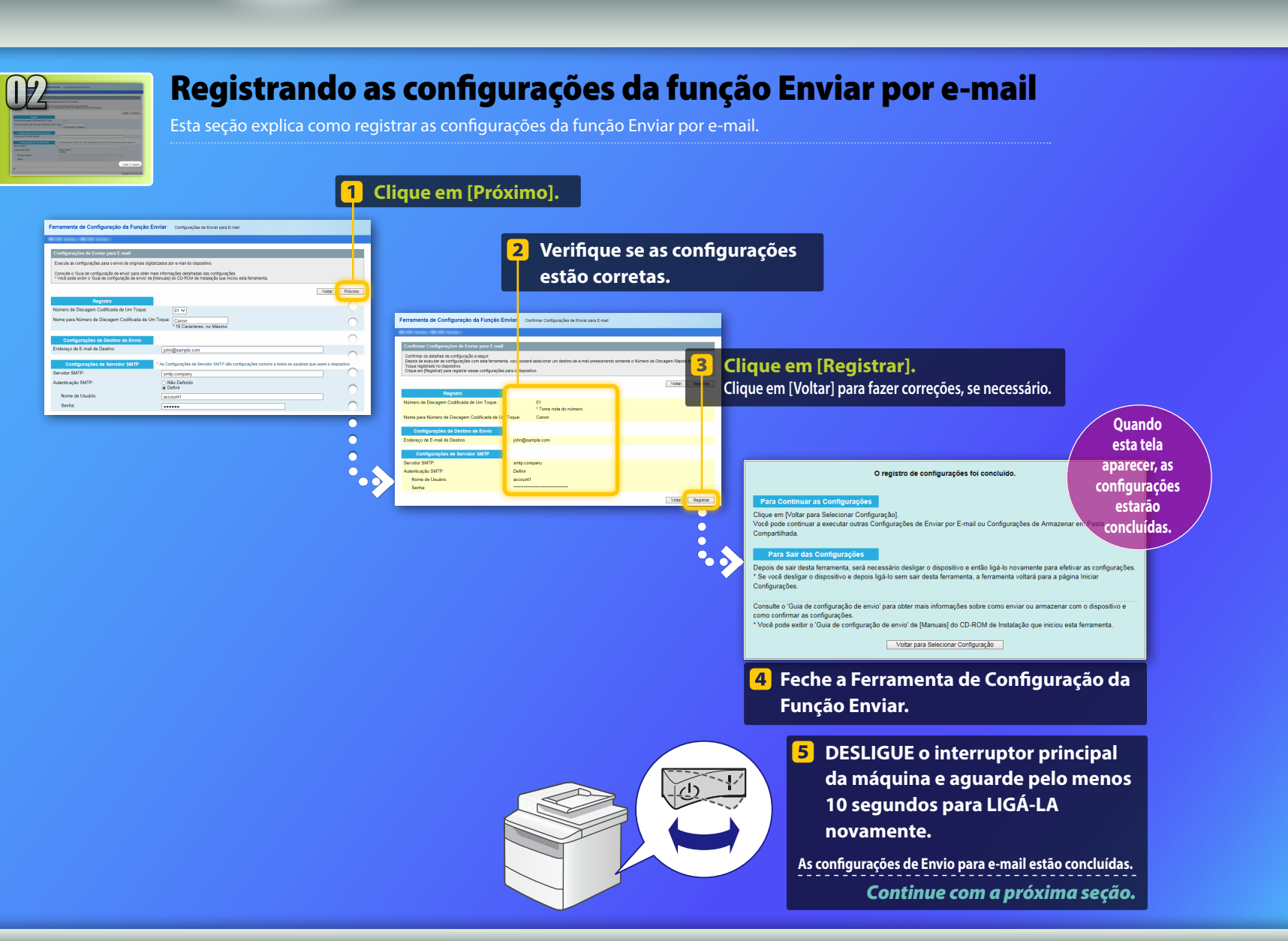

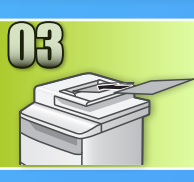

# **Enviando um e-mail**

Esta seção explica como digitalizar um documento e enviar a imagem digitalizada por e-mail.

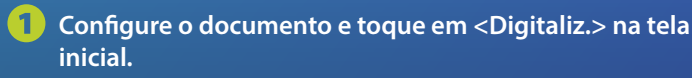

#### 2) Toque em <E-Mail>▶ Toque em <Destino>.

| Selecione o tipo de<br>digitalização. | End. E-mail (120 Máx.) |
|---------------------------------------|------------------------|
| Computador                            | P/:                    |
| E-Mail                                | A/a/12                 |
| Arquivo                               |                        |
|                                       | Destino # Aplicar      |

#### Toque em <Especificar no Catálogo> ► Toque em um destino que você registrou.

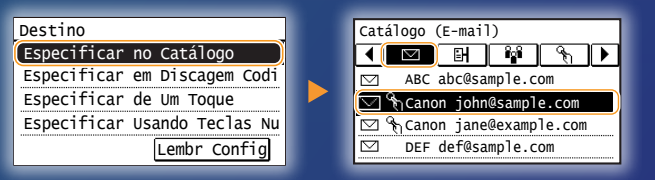

#### 4 Se houver configurações de digitalização ou configurações de e-mail que você queira alterar, toque no item e altere a configuração.

| Enviar: Press. Iniciar  |  | Formato de Arquivo |  |
|-------------------------|--|--------------------|--|
| Destinos: 001           |  | PDF                |  |
| P/:⊠Canon John@example. |  | PDF (Compacto)     |  |
| Formato de Arquivo: P 🔺 |  | JPEG               |  |
| Densidade: ±0           |  | TIFF               |  |
| Destino 🔻               |  |                    |  |

#### **5** Pressione **.**

- Ao colocar o documento no vidro, execute as operações a seguir.
- Para começar a enviar: Toque em <Iniciar TX>.
- Para digitalizar o próximo documento: Pressione 📀.

# 6 Confirme se a imagem digitalizada foi enviada ao endereço de e-mail de destino.

Peça ao destinatário para verificar se o e-mail foi entregue.

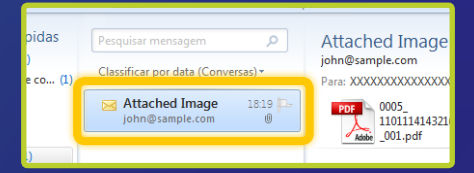

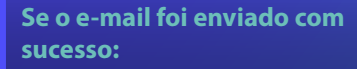

Vá para Home. Feche o guia.

#### Se o e-mail não foi enviado:

#### Vá para a seção UI Remota.

Use a UI Remota para verificar se as configurações estão corretas.

# Descrição do procedimento de configuração da função

#### Armazenar na pasta partilhada

A figura abaixo mostra como configurar e usar a função "Armazenar em Pasta Compartilhada".

#### Sobre as capturas de tela

As informações mostradas nas capturas de tela, como o nome do computador e o nome da pasta compartilhada, são apenas para fins ilustrativos. A verdadeira tela que você verá no seu computador pode ser diferente daquelas mostras aqui.

#### Para configurar uma pasta compartilhada com restrição de acesso

Este guia descreve o procedimento para armazenar documentos em uma pasta compartilhada sem restrições de acesso. Se você deseja configurar uma pasta compartilhada com restrições de acesso, consulte os manuais de instrução dos sistemas operacionais.

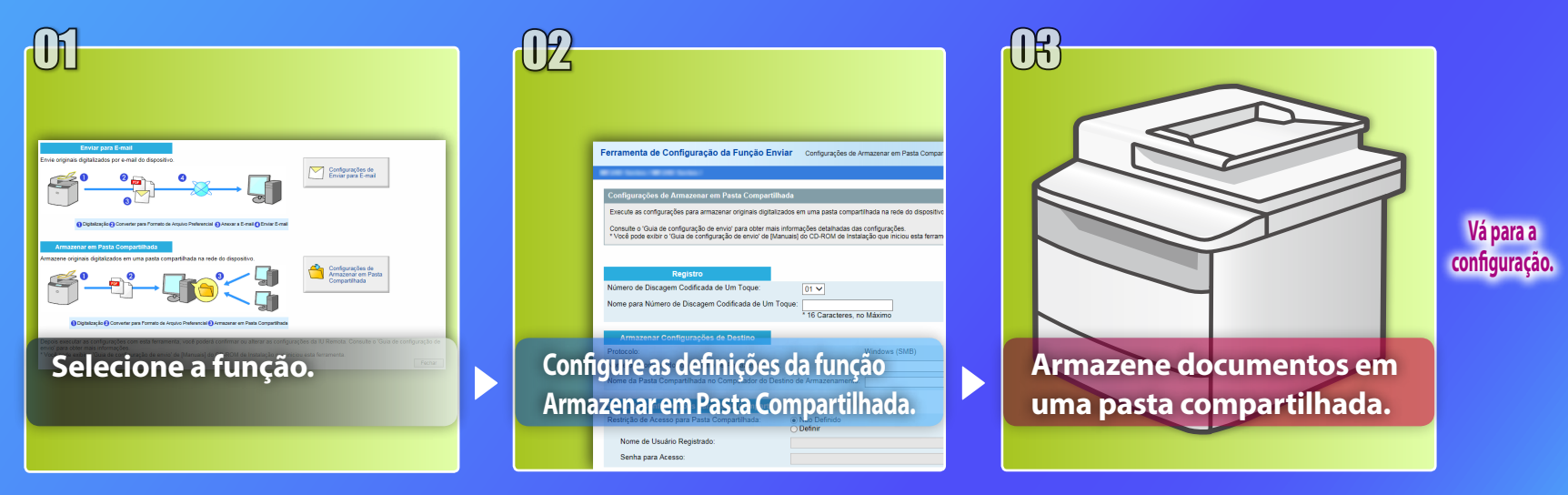

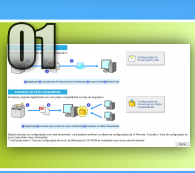

# Selecionando a função na janela Seleccionar definições

Esta seção descreve o procedimento para a exibição da janela [Configurações de Armazenar em Pasta Compartilhada].

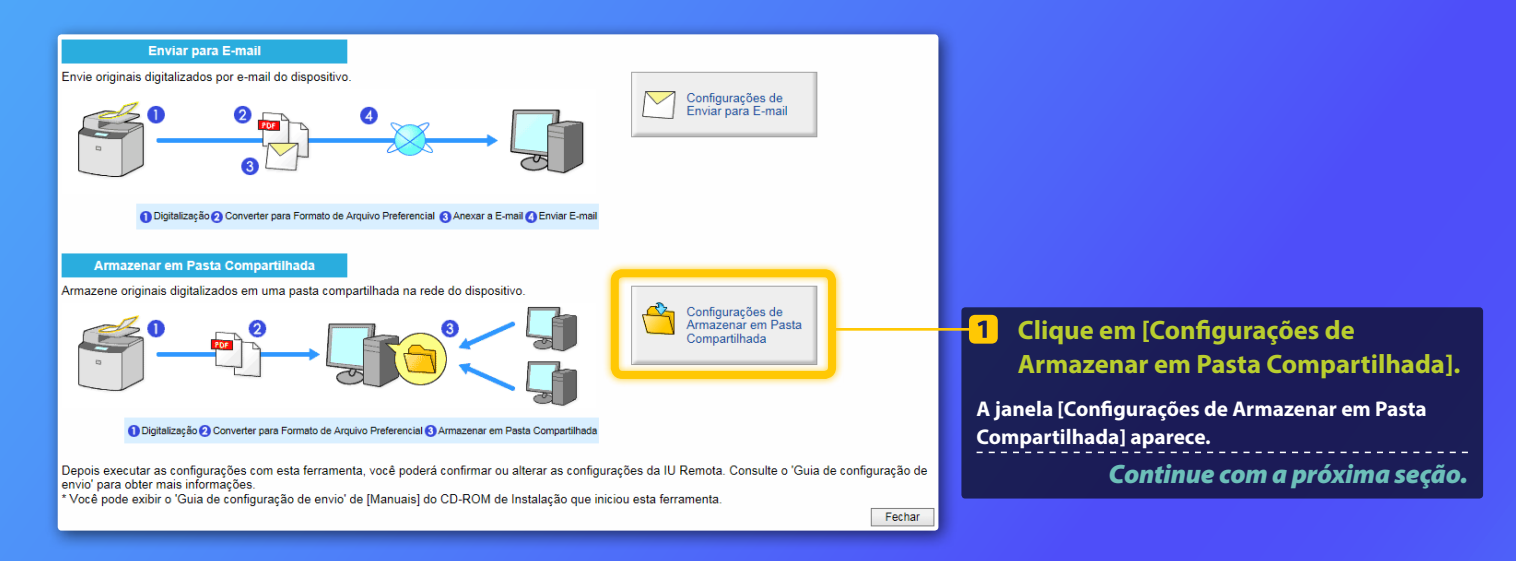

#### Se a janela mostrada acima não aparecer:

Consulte "Definido uma pasta compartilhada como salvar local" no Guia do usuário para iniciar a Ferramenta de Configuração da Função Enviar.

Se uma tela solicitando que você digite a senha do Livo de Endereços for exibida:

Insira o PIN do Livro de Endereços e clique em [OK].

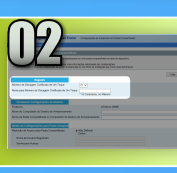

# Especificação do número e nome para Número de Discagem Codificada de Um Toque

Esta seção explica como especificar um número e nome para a Discagem Codificada de Um Toque em que será registrado o caminho para a pasta compartilhada.

#### O que é a Discagem Codificada de Um Toque? >>>

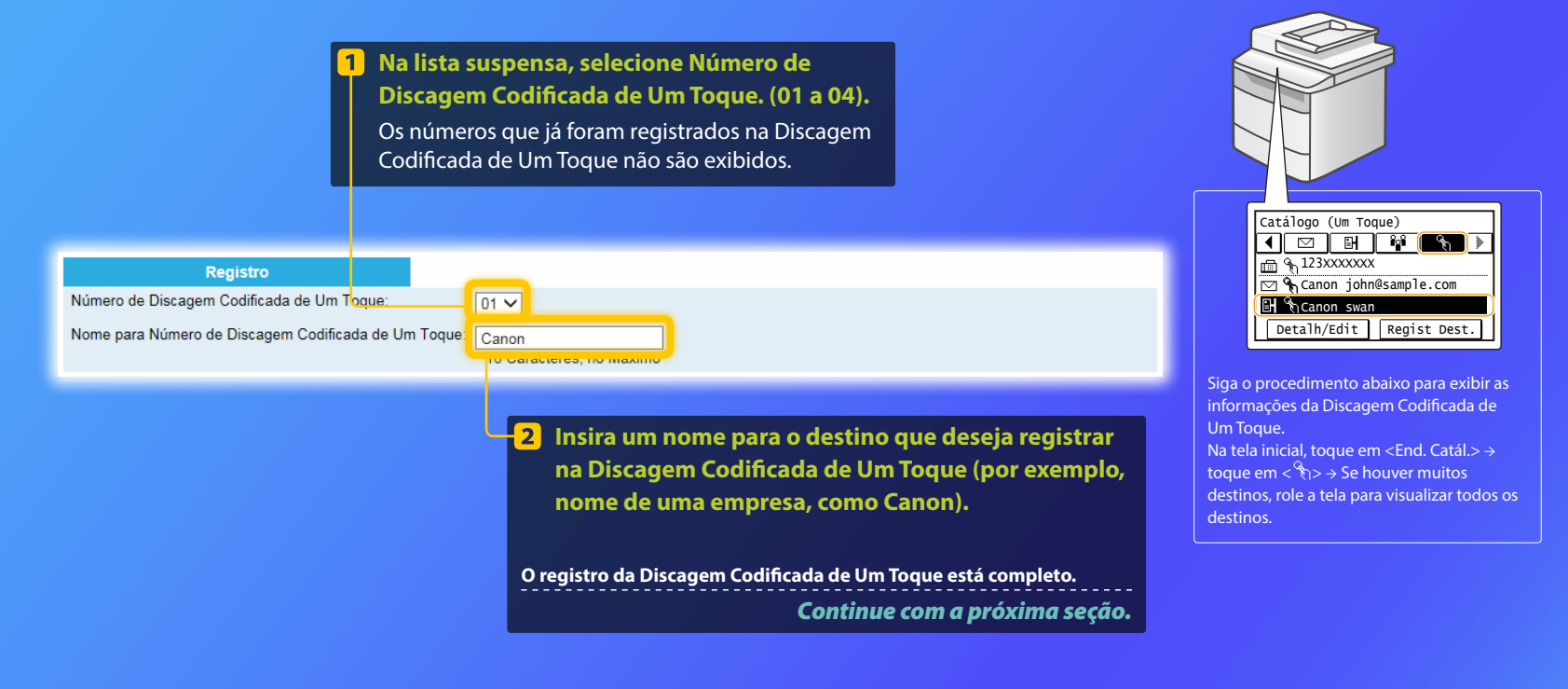

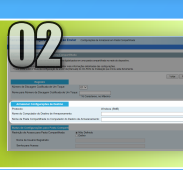

# Configurando o compartilhamento de arquivos

Esta seção explica como configurar o seu computador para que ele possa receber os dados enviados da máquina.

#### Selecione o seu sistema operacional.

Para usuários do Windows Vista

Para usuários do Windows 7/8/10

#### Para usuários do Windows Server 2008/Server 2012

Se você quiser configurar uma pasta compartilhada em computadores que executem o Windows Server 2008/Server 2012, consulte os manuais de instruções para os sistemas operacionais.

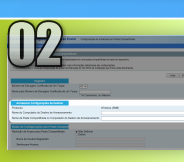

# Configurando o compartilhamento de arquivos

Confirmando o nome do computador

O que é o nome do computador? >>>

 Na barra de tarefas do Windows, clique em [Iniciar], clique com o botão direito do mouse em [Computador] e, em seguida, clique em [Propriedades].

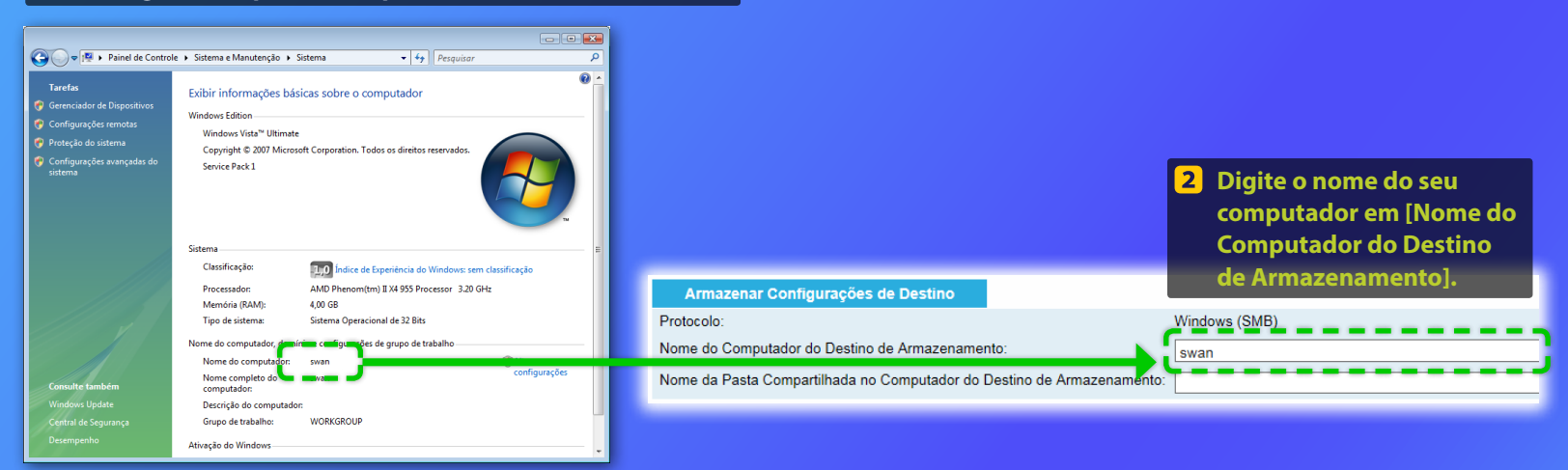

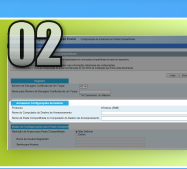

## Configurando o compartilhamento de arquivos

📕 Criando uma pasta compartilhada

Esta seção explica como configurar o compartilhamento de arquivos usando a pasta pública.

#### O que é a pasta pública? >>>

#### **NOTA**

Se a caixa de diálogo [Controle de Conta de Usuário] aparecer durante o procedimento, clique em [Continuar].

#### Na barra de tarefas do Windows, clique no ícone [Iniciar] e, em seguida, selecione [Painel de controle].

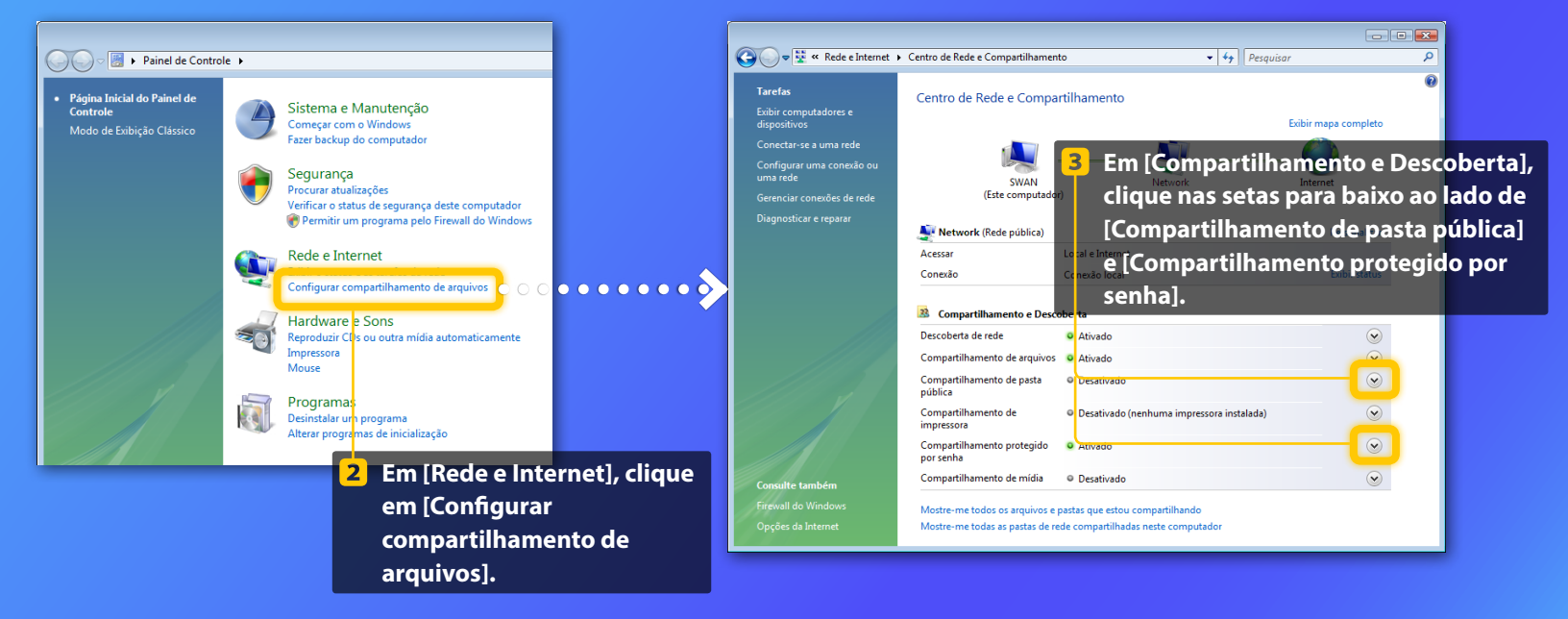

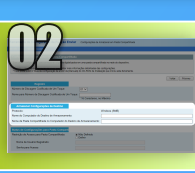

# Configurando o compartilhamento de arquivos

Criando uma pasta compartilhada

- 0 -🚱 🔵 👳 😫 « Rede e Internet 🔸 Centro de Rede e Compartilhamento 2 3 Compartilhamento e Descoberta Descoberta de rede Ativado Compartilhamento de arquivos O Ativado  $\bigcirc$ nública Quando o compartilhamento da pasta Pública está ativo, as pessoas na rede podem acessar os arquivos na pasta Pública. O que é a pasta Pública? Ativar compartilhamento para que qualquer pessoa com acesso à rede possa abrir arquivos Q Ativar compartilhamento para que qualquer pessoa com acesso à rede possa abrir, alterar e criar arquivos 🛞 Desativar compartilhamento (pessoas que fizeram logon neste computador ainda podem acessar a pasta) 🕐 Aplicar Compartilhamento de Desativado (nenhuma impressora instalada)  $\checkmark$ impressora Compartilhamento protegido O Ativado  $\bigcirc$ por senha Quando a proteção de senha está ativada, as pessoas que têm uma conta de usuário e uma senha neste computador podem acessar arquivos compartilhados, impressoras conectadas ao computador e a pasta Pública. Para dar acesso a outras pessoas, desative a proteção de senha. Ativar compartilhamento de proteção de senha Desativar compartilhamento de proteção de senha Aplicar Compartilhamento de mídia O Desativado

Compartilhamento de pasta -Desativado pública Quando o compartilhamento da pasta Pública está ativo, as pessoas na rede podem acessar os arquivos na pasta Pública. O que é a pasta Pública? 🔿 Ativar compartilhamento para que qualquer pessoa com acesso à rede possa abrir arquivos O Ativar compartilhamento para que qualquer pessoa com acesso à rede possa abrir, alterar e criar arquivos Desativar compartinamento (pessoas que nzeram logon neste computador ainda podem acessar à pasta) 🌒 Aplicar Selecione a opção do meio. 4 Clique em [Aplicar]. 5 Compartilhamento protegido Ativado ~ por senha Quando a proteção de senha está ativada, as pessoas que têm uma conta de usuário e uma senha neste computador podem acessar arquivos compartilhados, impressoras conectadas ao computador e a pasta Pública. Para dar acesso a outras pessoas, desative a proteção de senha. Ativar compartilhamento de proteção de senha O Desativar compartilhamento de proteção de senha 🌒 Aplicar 6 Selecione a opção inferior.

Clique em [Aplicar].

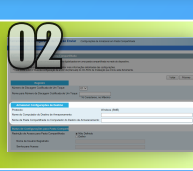

# Configurando o compartilhamento de arquivos

Criando uma pasta compartilhada

8 Na barra de tarefas do Windows, clique em [Iniciar] e, em seguida, selecione [Computador].

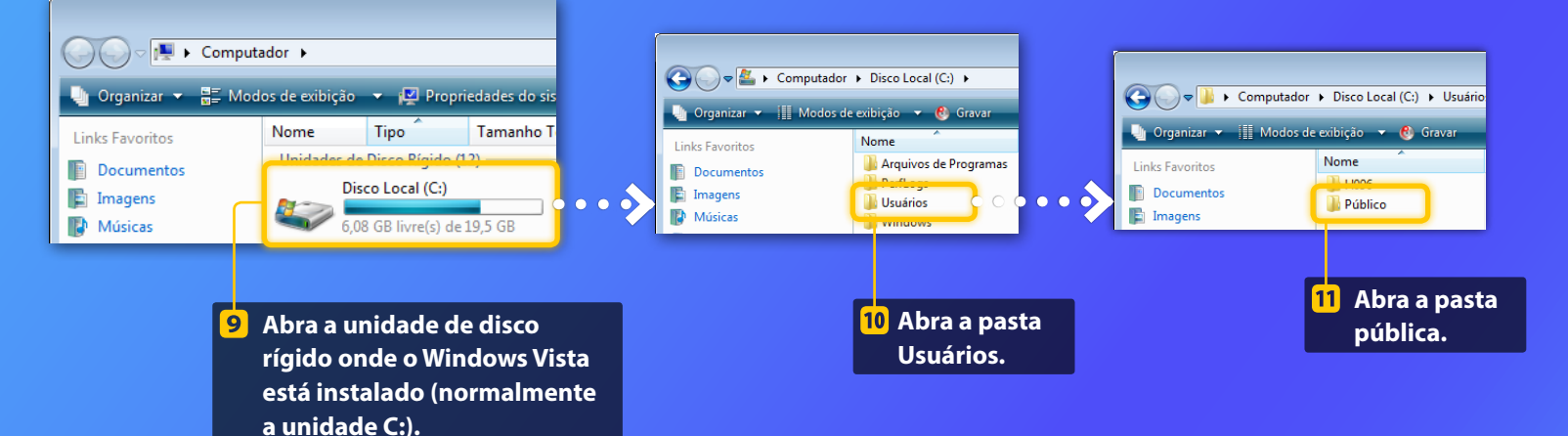

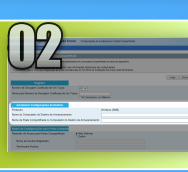

# Configurando o compartilhamento de arquivos

Criando uma pasta compartilhada

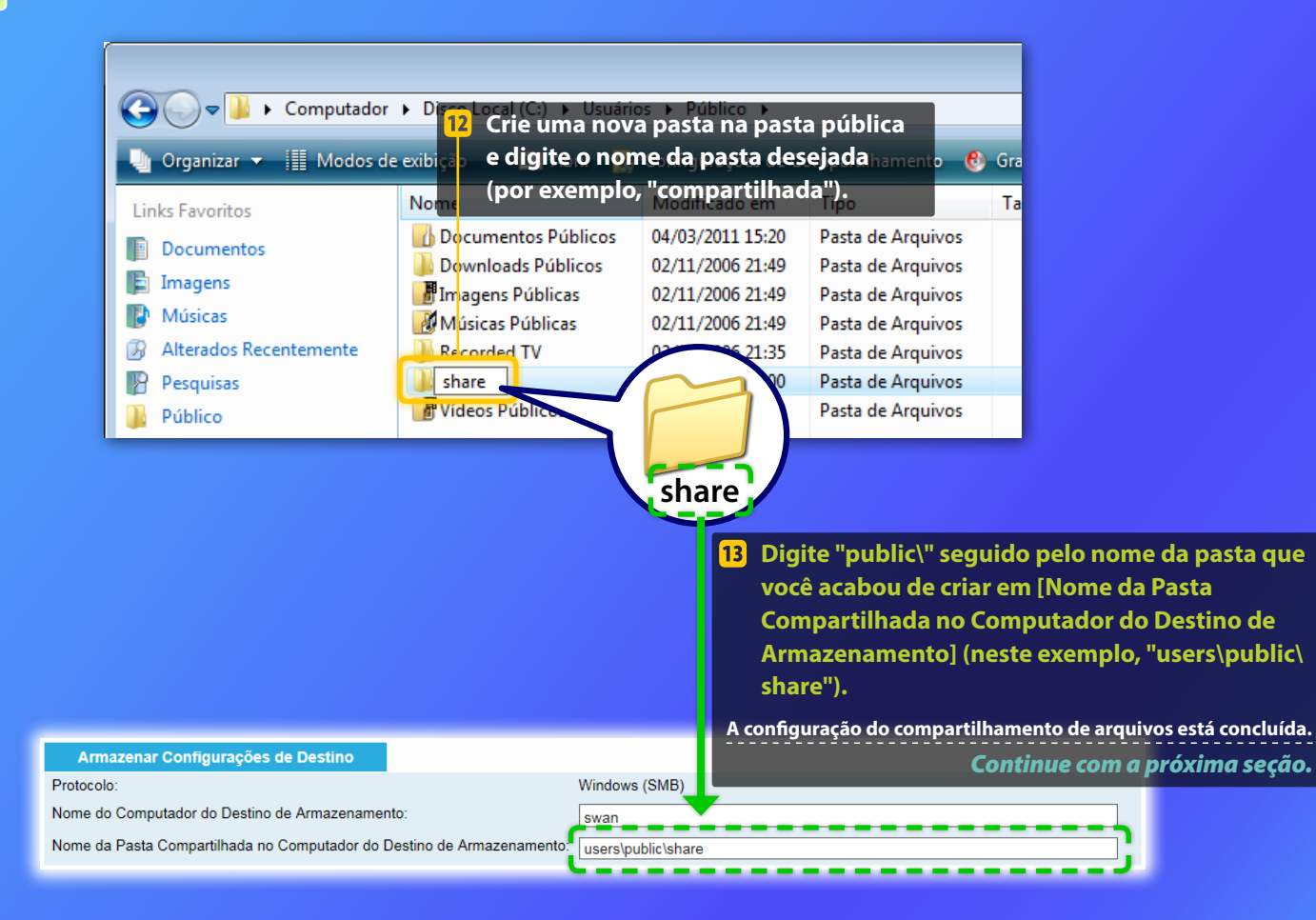

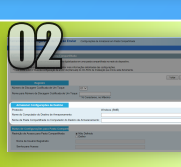

# Configurando o compartilhamento de arquivos

Confirmando o nome do computador

#### O que é o nome do computador? >>>

#### Verifique o nome do computador.

#### Windows 7 -

Na barra de tarefas do Windows, clique em [Iniciar], clique com o botão direito [Computador] e, em seguida, clique em [Propriedades].

#### Windows 8 -

Clique com o botão direito no canto inferior esquerdo da tela, selecione [Explorador de arquivos] e, em seguida, clique em [Propriedades] na guia [Computador].

#### Windows 8.1/10 -

Clique com o botão direito em [Iniciar] e selecione [Sistema].

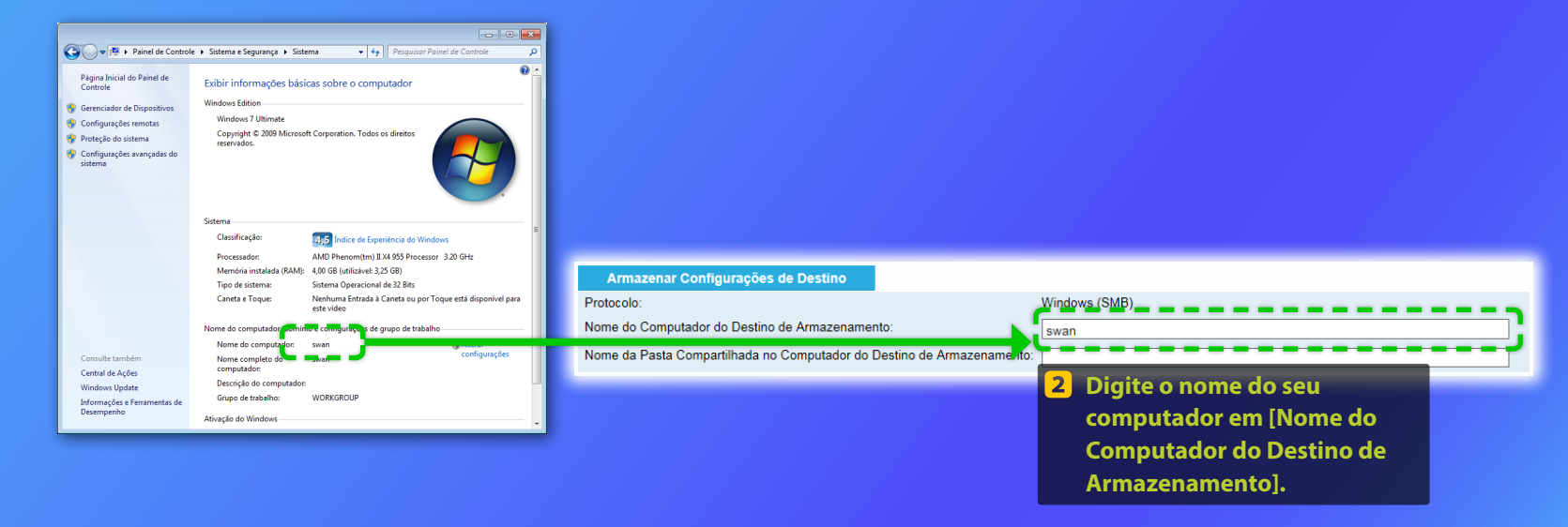

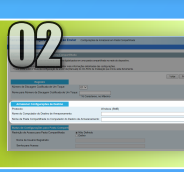

## Configurando o compartilhamento de arquivos

Criando uma pasta compartilhada

Esta seção explica como configurar o compartilhamento de arquivos usando a pasta pública.

#### O que é a pasta pública? >>>

#### 1 Abra o painel de controle.

#### Windows 7

Na barra de tarefas do Windows, clique em [Iniciar] e clique em [Painel de Controle].

#### Windows 8

Clique com o botão direito no canto inferior esquerdo da tela e selecione [Painel de Controle].

#### Windows 8.1/10

Clique com o botão direito em [Iniciar] e selecione [Painel de Controle].

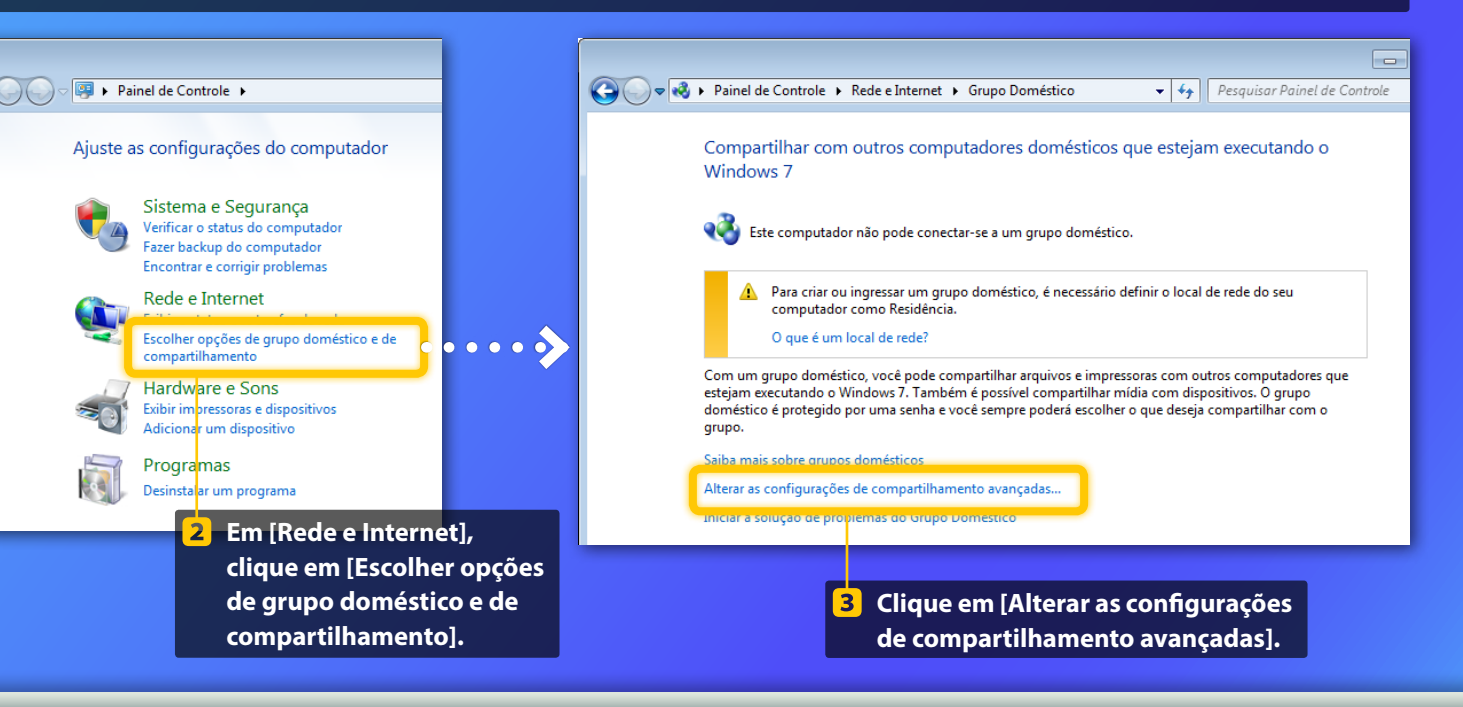

#### ΝΟΤΑ

Se a caixa de diálogo [Controle de Conta de Usuário] aparecer durante o procedimento, clique em [Sim].

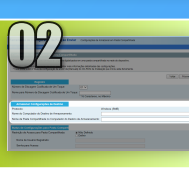

# Configurando o compartilhamento de arquivos

Criando uma pasta compartilhada

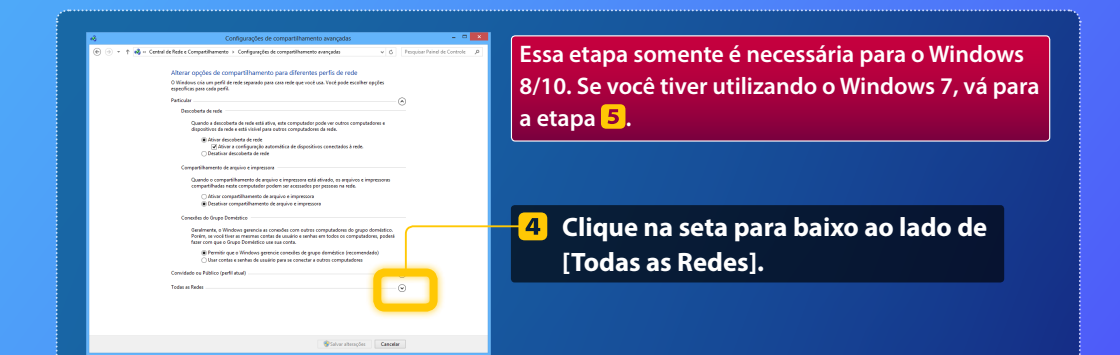

| compartilhadas neste computador podem ser acessados por pessoas na rede.                                                                                                   | ĩ  |
|----------------------------------------------------------------------------------------------------|----|
| Ativar compatiBiamento de acuivo e impressora                                                                                                    |    |
| Desativar compartilhamento de arquivo e impressora                                                                                                    |    |
|                                                                                                    |    |
| Compartilhamento de pasta pública                                                                                                    |    |
| Provide and an external features of Protect at Man and at and a second standards                                                                                           |    |
| queres um comparimento de Pasa puesa está sovado, es pessos na rede, incluindo<br>membros do supos domitiros podem acases estajore par Bates públicas () que são as Partas |    |
| póbicas?                                                                                                    |    |
|                                                                                                    |    |
| <ul> <li>Anvar comparisamente para que qualquer pessoa com acesso a rede possa ser e gravar<br/>analizer our Baster cublicar.</li> </ul>                                   |    |
| Desativar compartilhamento de Pasta pública (pessoas que fizeram lopon neste                                                                                               |    |
| computador ainda podem acessar essas pastas)                                                                                                    |    |
|                                                                                                    | i. |
| Compartilhamento de mídia                                                                                                    |    |
| Quando o compartilhamento da mídia astá ativado, as passoas a os dispositivos na rada podem                                                                                |    |
| acessar fotos, músicas e videos neste computador. Esse computador também pode encontrar milita                                                                             |    |
| na rede.                                                                                                    |    |
| Escolha opodes de streaming de midia                                                                                                    |    |
|                                                                                                    |    |
| Conexões de compartilhamento de arquivos                                                                                                    |    |
| O Windows 7 was cristantella de 122 bits nara sindar a proteoas consultar de compatilhamento de                                                                            |    |
| arcuivos. Alguns dispositivos não oferecem suporte à cristopar fa de 128 bits e postanto devem                                                                             |    |
| usar criptografia de 40 ou 56 bits.                                                                                                    |    |
| Il las cristosrafia de 128 bits para aiudar a rentener conseñas de convastiblemento de                                                                                     |    |
| arouivos (recomendável)                                                                                                    |    |
| Habilitar o compartilhamento de arquivos para dispositivos que usam criptografia de 40 ou                                                                                  |    |
| 56 bits                                                                                                    |    |
| Annual Annual Annual Annual A                                                                                                    |    |
| Companyinamento protegido por senna                                                                                                    |    |
| Quando o compartilhamento protegido por senha está ativado, somente as pessoas que têm uma                                                                                 |    |
| conta de usuário e uma senha neste computador podem acessar arquivos compartilhados,                                                                                       |    |
| impressoras conectadas a este computador e as pastas públicas. Para dar acesso a outras pessoas,                                                                           |    |
| delative o companiamento protegido por senna.                                                                                                    |    |
| Ativer compartilhamento protegido por senha                                                                                                    |    |
| Desativar compartilhamento protegido por senha                                                                                                    |    |
|                                                                                                    |    |
| Salvar alterações Cancelar                                                                                                    |    |
|                                                                                                    |    |
|                                                                                                    |    |

#### Compartilhamento de pasta pública

Quando um compartilhamento de Pasta pública está ativado, as pessoas na rede, incluindo membros do grupo doméstico, podem acessar arquivos nas Pastas públicas. <u>O que são as Pastas</u> <u>públicas?</u>

- Ativar compartilhamento para que qualquer pessoa com acesso à rede possa ler e gravar arquivos nas Pastas públicas
- o Desativar compartimamento de Pasta pública (pessoas que nzeram logon neste computador ainda podem acessar essas pastas)
- 5 Em [Compartilhamento de pasta pública], selecione a opção superior.

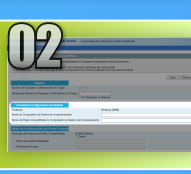

# Configurando o compartilhamento de arquivos

Criando uma pasta compartilhada

#### A Mour compatibilitamento da anguño e impressoa Destarar compatibilitamento da anguño e impressoa mpatibilitamento da parta pública Quando um compatibilitamento da Parta pública está anuada, sa pessoa na rede incluindo membros da gungo dometero, podem eseres mayuños na Referenza públicas. El <u>Quando en Pense</u>

membros do grupo doméstico, podem acessar arquivos nas Pastas públicas. <u>O que são as Par</u> públicas?

 Ativer compartilhamento para que qualquer pessoa com acesso à rede possa ler e graver arquivos nos Pastos públicos
 Desativar compartilhamento de Pasta pública (pessoas que fizeram logon neste computador ainda podem occasar essas pastas)

Compartilhamento de míd

Quando o compartilhamento de mida está ativado, as pessoas e os dispositivos na rede podem acessar fotos, músicas e videos neste computador. Esse computador também pode encontrar midia

#### Escolha opções de streaming de midia...

exións de compartilhamento de arquivos O Windows 7 uza criptografía de 128 bits para ajudar a proteger conexións de compartilhamento de arquivos. Alguns dispositivos não oferecem suporte à criptografía de 128 bits e portanto, devem aura criptografía de 40 us 56 bits.

 Usar criptopaña de 128 bits para ajudar a protegar conexiles de compartihumento de arquivos (recomentidivel)
 Holdrar o compartihamento de arquivos para dispositivos que usam criptografia de 40 ou 56 bits:

#### Compartilhamento protegido por senha ----

Quando o compartilhamento protegido por senha está ativado, somente as pessoas que tém uma conta de usuário e uma senha neste computador podem ocesar arquivos compartilhados, impressoes conectadas a este computador e as pastos públicas. Para der acesso a outras pessoas, desativre o compartilhamento portegido por senha.

Ativer compartilhamento protegido por senha
 Desativar compartilhamento protegido por senha

Salvar alterações Cancelar

Compartilhamento protegido por senha

Quando o compartilhamento protegido por senha está ativado, somente as pessoas que têm uma conta de usuário e uma senha neste computador podem acessar arquivos compartilhados, impressoras conectadas a este computador e as pastas públicas. Para dar acesso a outras pessoas, desative o compartilhamento protegido por senha.

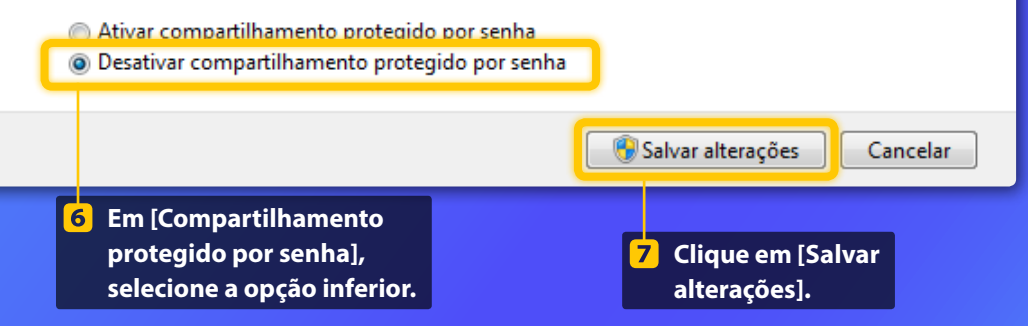

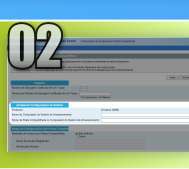

# Configurando o compartilhamento de arquivos

Criando uma pasta compartilhada

#### 8 Abra o computador (PC).

#### Windows 7 —

Na barra de tarefas do Windows, clique em [Iniciar] e selecione [Computador].

#### Windows 8-

Clique com o botão direito no canto inferior esquerdo da tela, selecione [Explorador de arquivos] e clique em [Computador].

#### Windows 8.1/10 ———

Clique com o botão direito no canto inferior esquerdo da tela e selecione [Explorador de Arquivos].

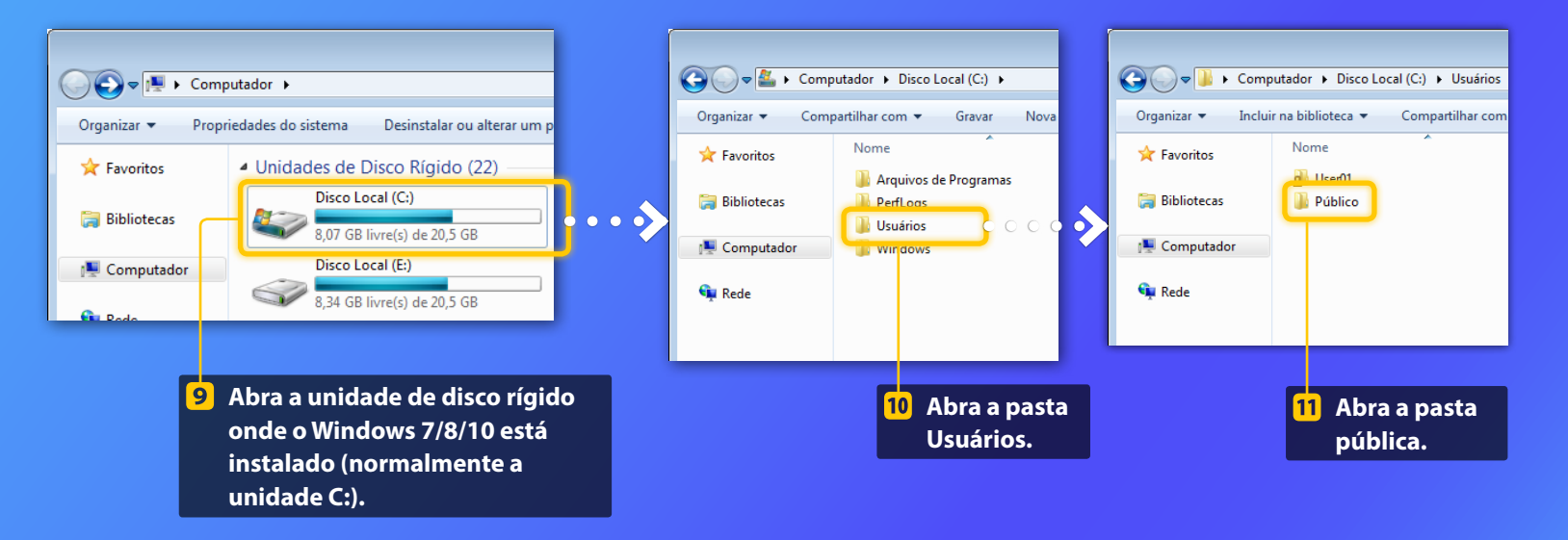

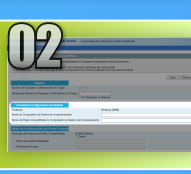

# Configurando o compartilhamento de arquivos

Criando uma pasta compartilhada

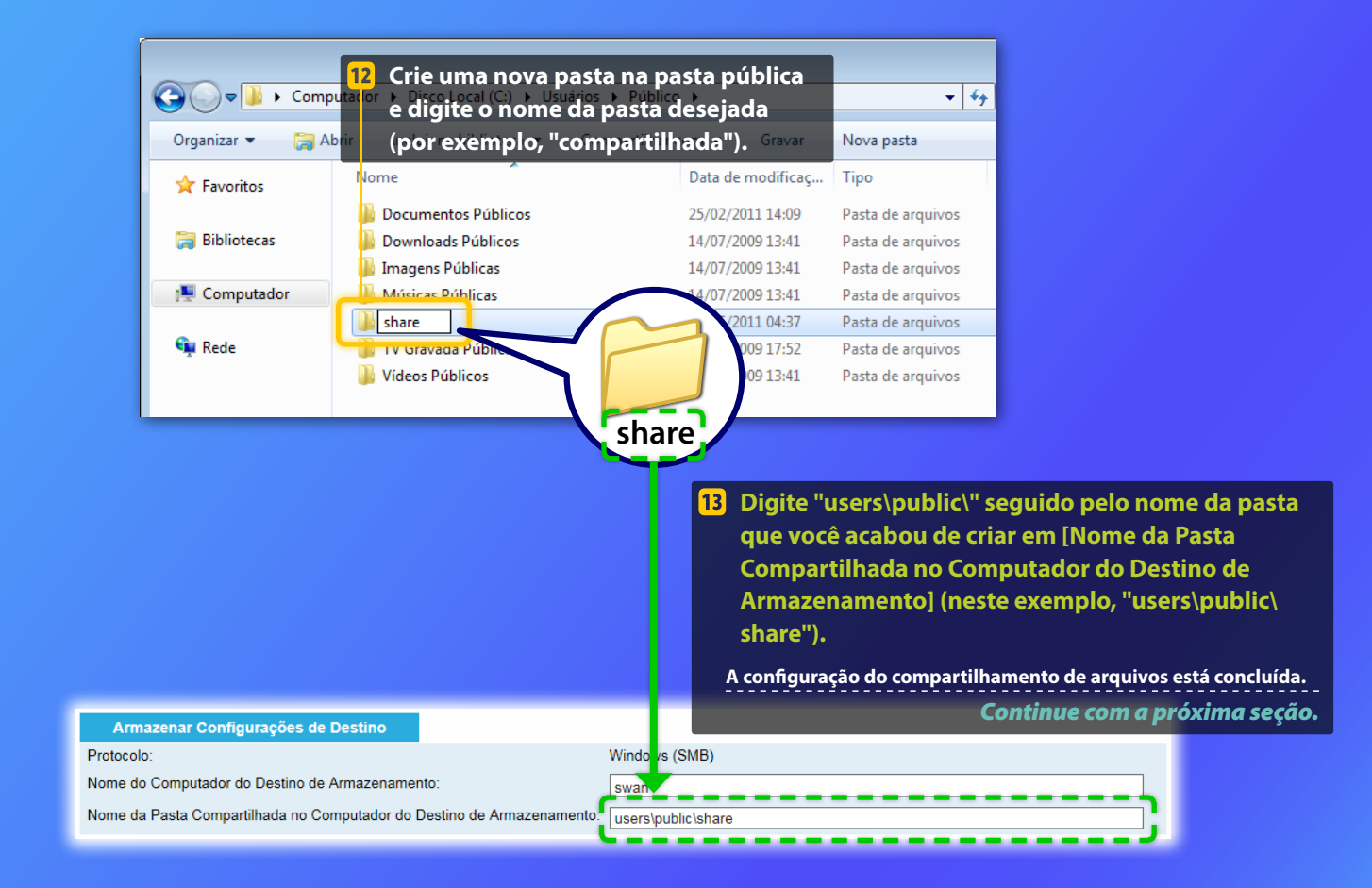

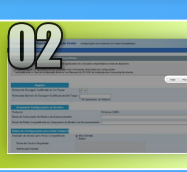

# Registrando as configurações da função "Armazenar em Pasta Compartilhada"

Esta seção explica como registrar as configurações da função "Armazenar em Pasta Compartilhada".

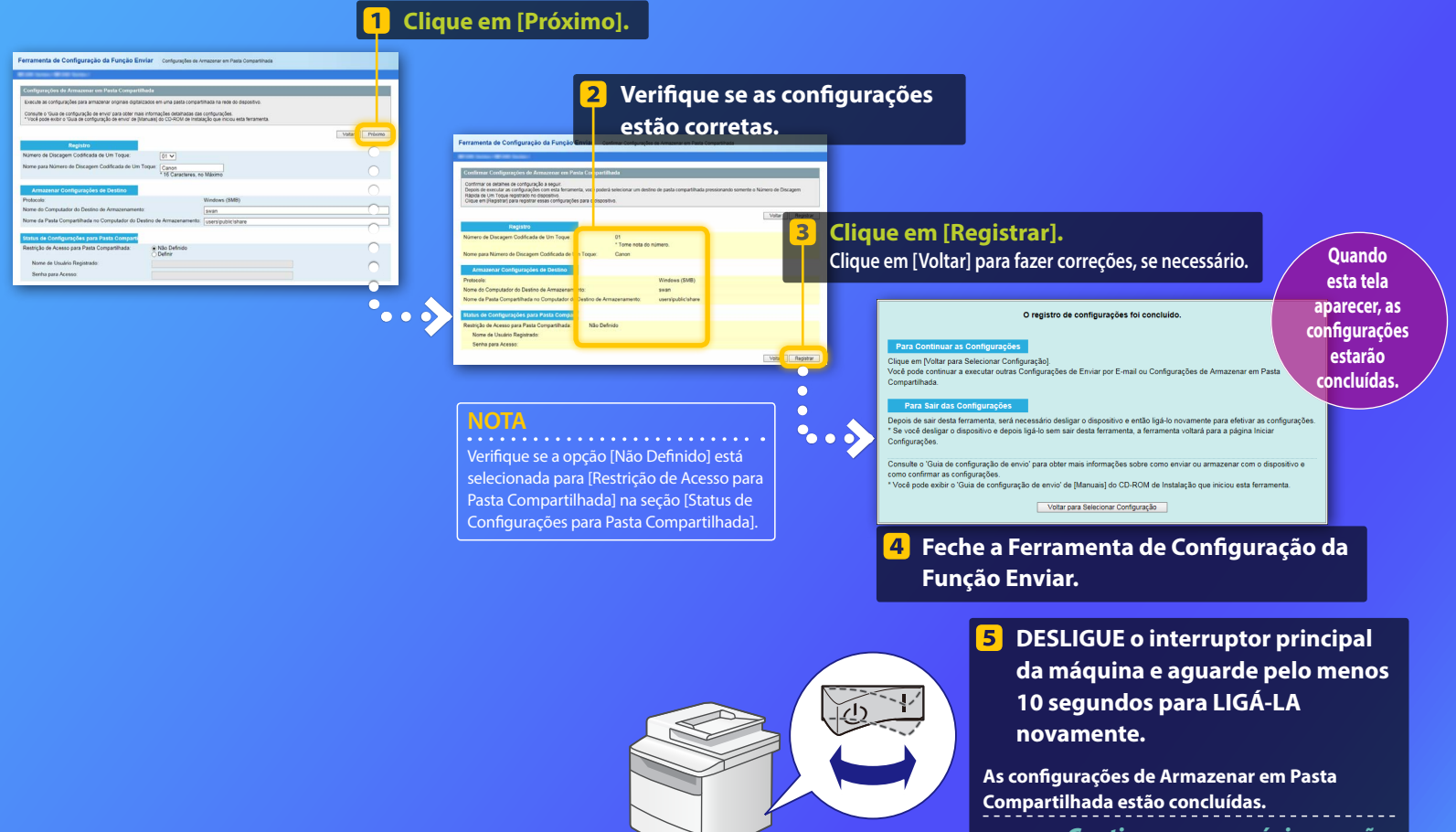

Continue com a próxima seção.

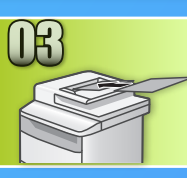

# Armazenando documentos em uma pasta compartilhada

Esta seção explica como digitalizar um documento e armazenar a imagem digitalizada na pasta compartilhada que você criou anteriormente.

- Configure o documento e toque em <Digitaliz.> na tela inicial.
- Toque em <Arquivo>> Toque em um destino que você registrou.

| Selecione o tipo de<br>digitalização. | - | Catálogo (Arquivo)<br>◀ ☑ 💽 🙀 🕅 |
|---------------------------------------|---|---------------------------------|
| Computador<br>E-Mail                  |   | Canon swan                      |
| Arquivo                               |   | Folder_B_server_b               |
|                                       |   | Detalh/Edit Regist Dest.        |

Se houver configurações de digitalização que você queira alterar, toque no item e altere a configuração.

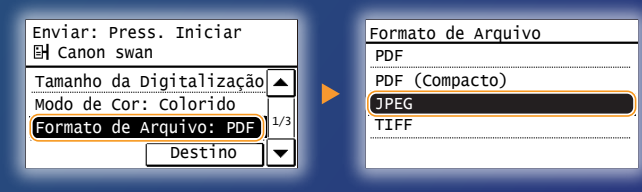

#### Pressione 💿.

Ao colocar o documento no vidro, execute as operações a seguir.

- Para começar a enviar: Toque em <Iniciar TX>.
- Para digitalizar o próximo documento: Pressione 📀.

# Confirme se o documento está armazenado na pasta compartilhada.

Abra a pasta compartilhada que você criou e verifique se o documento digitalizado foi salvo.

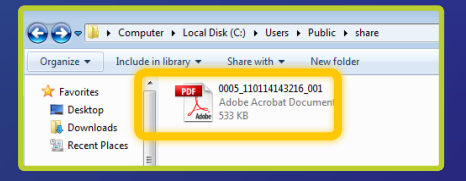

#### Se o documento foi armazenado com sucesso:

Vá para Home.

Feche <u>o guia.</u>

#### Se o documento não foi armazenado:

#### Vá para a seção UI Remota.

Use a UI Remota para verificar se as configurações estão corretas.

# Verificando suas configurações com a UI Remota

No caso de problemas com as funções de Envio para e-mail e Armazenamento em pasta compartilhada, use a IU remota para verificar se suas configurações estão corretas.

Iniciando a UI Remota O que é a UI Remota?>>>

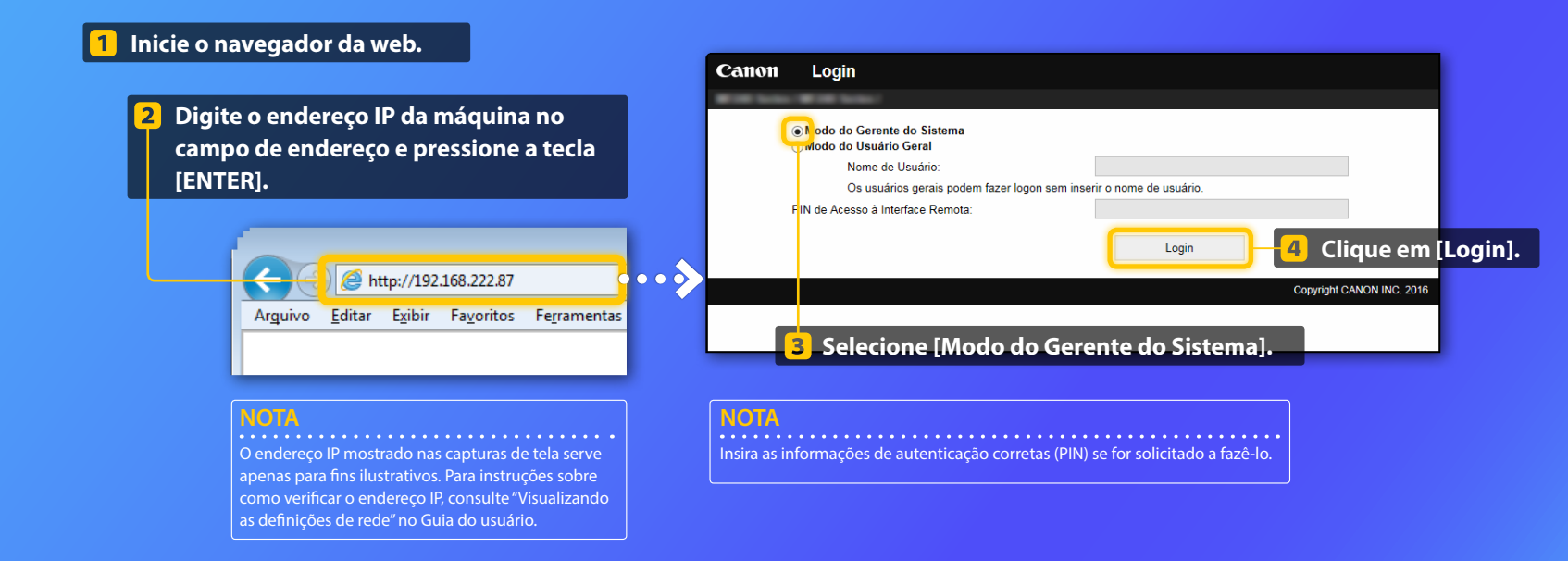

# Verificando suas configurações com a UI Remota

Verificar/editar a Discagem Codificada de Um Toque

#### NOTA

Esta seção descreve o procedimento usando capturas de tela para "Endereço de E-mail"; no entanto, o procedimento é o mesmo para "Endereço de Arquivo".

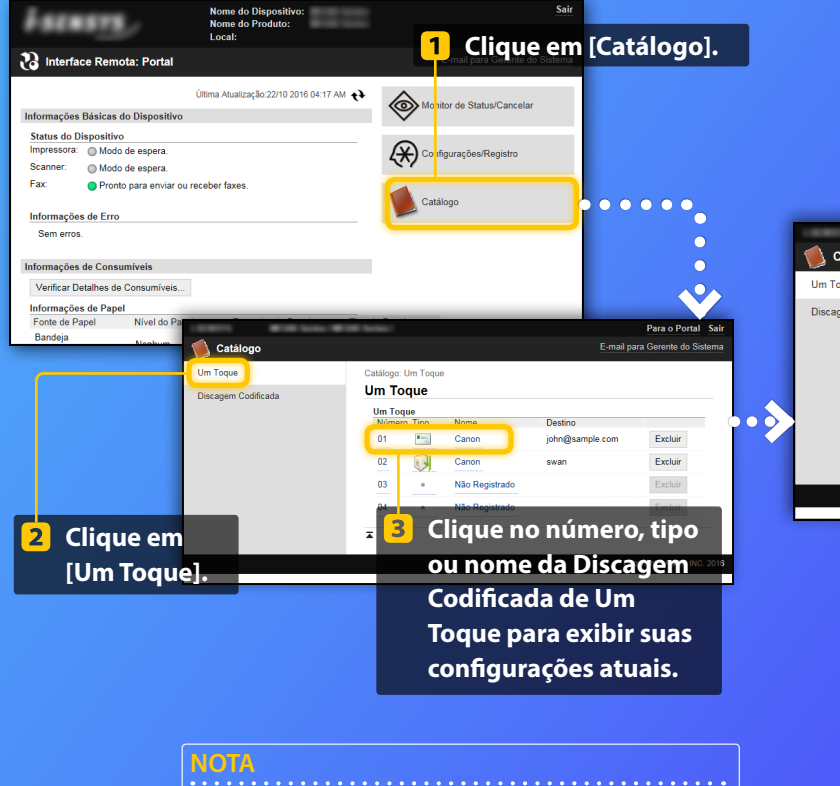

Insira o PIN correto e clique em [OK] se for solicitado a fazê-lo.

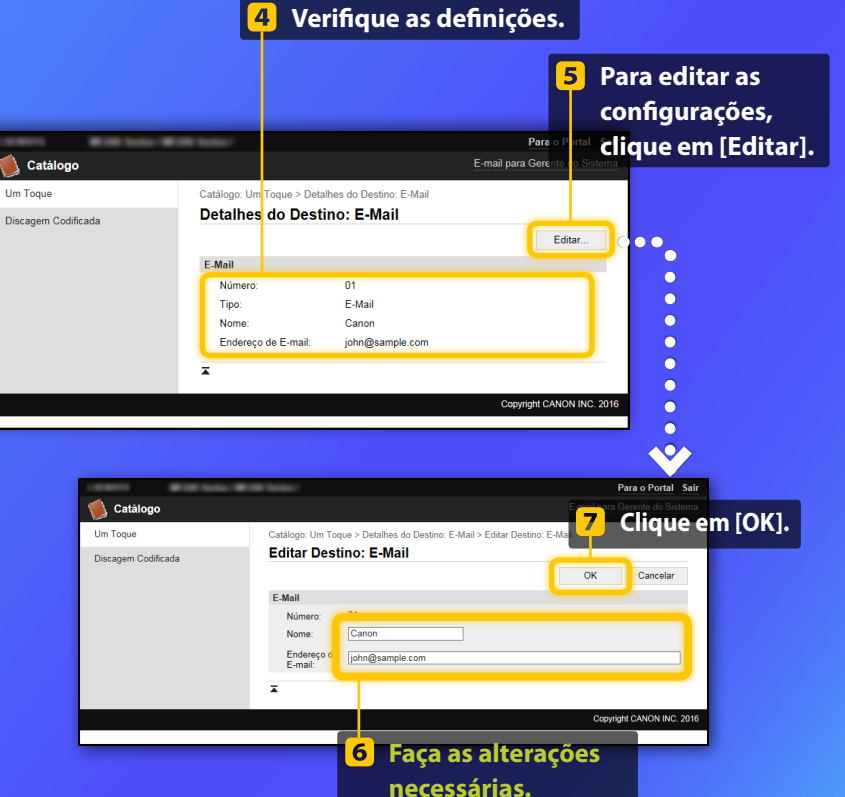

# Verificando suas configurações com a UI Remota

Verificando/editando as definições de rede

#### NOTA

As etapas 1 a 5 nessa seção somente se aplicam às configurações de Envio para e-mail.

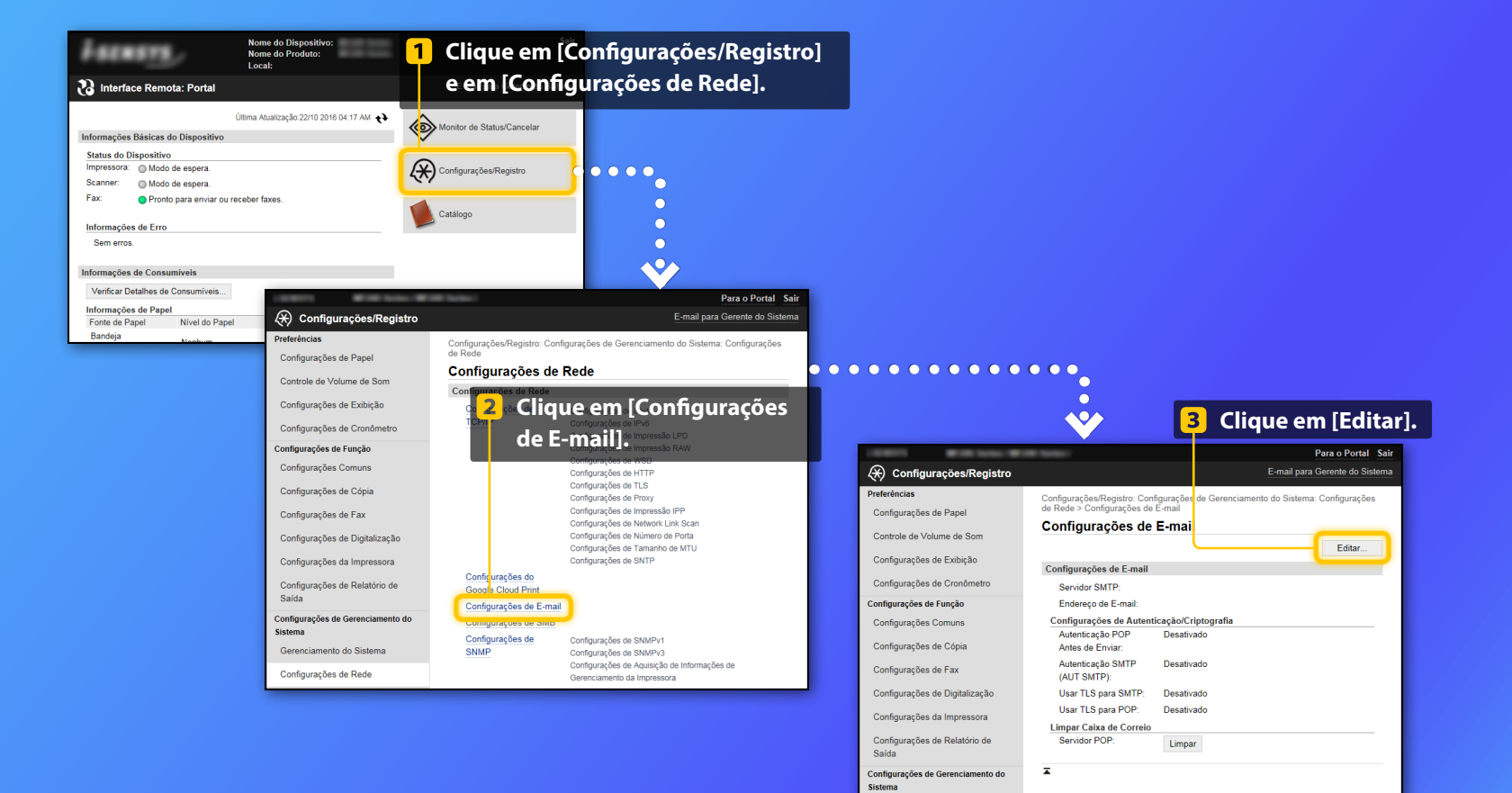

Gerenciamento do Sistema

# Verificando suas configurações com a UI Remota

|                                         | Para o Portal S                                                                           | air                                                             |
|-----------------------------------------|-------------------------------------------------------------------------------------------|-----------------------------------------------------------------|
| ( <del>X</del> ) Configurações/Registro |                                                                                           | e em [OK]                                                       |
| Configurações de Par                    | Configurações/Registro: Configurações de Gerenciamento do Sistema: Configuração de E-mail |                                                                 |
| Controle de Volume de Sim               | Sultar Comigurações de E-mail                                                             |                                                                 |
| Configurações de Exibiçã , ne           | Cessárias: Cancelar                                                                       |                                                                 |
| Configurações de Cronôn etro            | Contigurações de c-mail                                                                   |                                                                 |
| Configurações de Função                 | Endereço de E-mail:                                                                       |                                                                 |
| Configurações Comuns                    | Service FOF.                                                                              |                                                                 |
| Configurações de Cópia                  | Nome de<br>Usuário:                                                                       |                                                                 |
| Configurações de Fax                    | Definir/Alterar Senha                                                                     |                                                                 |
| Configurações de Digitalização          | Senha:                                                                                    | Verifique se o nome do servidor SMTP correto está especificado. |
| Configurações da Imprestora             | Configurações de Autenticação/Criptografia                                                |                                                                 |
| Configurações de Relatór o de           | Usar Autenticação POP Antes de Enviar                                                     | Alem disso, se o seu servidor SMTP usa                          |
| Saida                                   | Usar Autenticação APOP                                                                    | autenticação de SMTP verifique se                               |
|                                         |                                                                                           | uutentieução de sinni, veninque se.                             |
| Configurações de Relatór o de<br>Saída  | Usar Autenticação POP Antes de Enviar                                                     | – a caixa de seleção [Usar Autenticação SMTP (AUT SMTP)] está   |
| Configurações de Gerenciar ento do      | ✓ Usar Autenticação SMTP (AUT SMTP)                                                       | selecionada.                                                    |
| Sistema                                 | Nome de jane                                                                              | - O pomo do usuário correto está especificado                   |
| Gerenciamento do Sistema                | Definir/Alterar Senha                                                                     | - O nome do usuano correto esta especificado.                   |
| Configurações de Rede                   | Senha:                                                                                    | – A senha correta está definida. Se for necessário fazer alguma |
| Configurações de Segurança              | Usar TLS para SMTP                                                                        | alteração marque a caiva de celeção [Definir/Alterar Conha] e   |
| Importar/Exportar                       | Verificar Certificado                                                                     | alteração, marque a caixa de seleção [Delinii/Alterar Senha] e  |
|                                         | Adicionar CN a Itens de Verificação                                                       | digite a senha correta em [Senha].                              |
| Iniciar Informações de<br>Configuração  | Varificar Cartificada                                                                     | algite a serina correta erri [serina]i                          |
|                                         | - Verifical Outplicator                                                                   |                                                                 |
|                                         |                                                                                           |                                                                 |
|                                         |                                                                                           |                                                                 |
|                                         |                                                                                           | $\bullet$                                                       |
|                                         |                                                                                           |                                                                 |
|                                         |                                                                                           |                                                                 |
|                                         |                                                                                           |                                                                 |
|                                         |                                                                                           |                                                                 |
|                                         |                                                                                           | Ao finalizar as o                                               |
|                                         |                                                                                           |                                                                 |
|                                         |                                                                                           | Tente enviar u                                                  |

Ao finalizar as configurações:

Tente enviar um e-mail. Tente armazenar documentos.

Se ainda estiver com problemas:

Vá para a seção Solução de problemas.

# Solução de problemas

Se você estiver com algum problema para enviar um e-mail ou armazenar documentos em uma pasta compartilhada, reveja os procedimentos descritos neste guia para ter certeza de que as configurações foram corretamente definidas. Verifique também os itens abaixo e consulte o Guia do usuário para obter mais informações sobre a resolução de problemas.

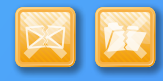

#### Se estiver impresso "Relatório de Resultado TX"

Se "Erro" for mostrado no Relatório de Resultado TX, imprima o Relatório Gerenciamento de Comunicação, verifique o código de erro de três dígitos no Relatório Gerenciamento de Comunicação e consulte "Quando um código de erro aparece" no Guia do usuário. O Relatório Gerenciamento de Comunicação pode ser impresso manualmente ou automaticamente. Para obter detalhes sobre como imprimir o Relatório Gerenciamento de Comunicação, consulte "Imprimindo listas e relatórios" no Guia do usuário.

#### **Exemplo:**

| 87/87 2814 1:53                | PM 18 C1225               |              | Ø 0001     |               |
|--------------------------------|---------------------------|--------------|------------|---------------|
| *** Relat. Gest. Comunicação * |                           |              | de erro    |               |
| Hora Início                    | Endereço                  | N.* 1        | Resul      | it.           |
| 03/03 01:34 PM                 | 123XXXXXXX                | 0001 TX      | NG C       | 0'00<br>#995  |
| 03/03 01:34 PM                 | 456XXXXXXX                | 0002 TX      | SCH TW O   | 0'15          |
| 03/03 01:48 PM                 | CANON<br>John@example.com | 0003 TX E-M  | ail 0 NG   | #752          |
| 03/03 02:03 PM                 | CANON<br>john@example.com | 0004 TX E-M  | ail 1 0K   |               |
| 03/03 02:05 PM                 | 123                       | 0005 TX      | 0 NG 0     | 0'00<br>Parar |
| 03/03 02:19 PM                 | 789XXXXXXX                | 5001 RE auto | SCM 1 OK C | 0'18          |

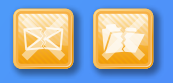

#### Se uma mensagem de erro estiver exibida na tela

Verifique a mensagem e consulte "Quando uma mensagem de erro aparece" no Guia do usuário.

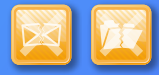

#### Se nenhum dos problemas acima tiver ocorrido e ainda assim você não estiver conseguindo enviar ou armazenar

Consulte "Problemas comuns" no Guia do usuário.